## Risk Illustrations - Advanced Options - Alternative Outcomes

Last Modified on 19/08/2022 12:28 pm BST

Alternative Outcome is found within the Advanced Options tab of the Results screen.

There are multiple alternative outcomes you can compare:

- Inflation
- No Fees
- 'What If' Scenario
- Sustainable Drawdown
- Solve Contributions

Selecting one of the options will populate the charts and the Alternative Outcome area.

In this example, we have selected Inflation. You will see Total Contributions During Term, Anticipated Outcome (Mean Gain), Lowest Outcome (Min. Gain 5% Chance) and the Best Outcome (Max. Gain 5% Chance) which include the impact of inflation.

| C00-                                                        | es                                                          |    |
|-------------------------------------------------------------|-------------------------------------------------------------|----|
| With Infla                                                  | tion No Fees                                                |    |
| Advanced O                                                  | ptions                                                      |    |
| What If                                                     | Drawdown Solve                                              |    |
|                                                             |                                                             |    |
| Term Matrix                                                 |                                                             |    |
| <b>Term Matrix</b><br>Explore the I<br>reference.           | mpact of term and risk using the target illustration as th  | ne |
| Term Matrix<br>Explore the I<br>reference.<br>Select an alt | mpact of term and risk using the target illustration as the | ne |

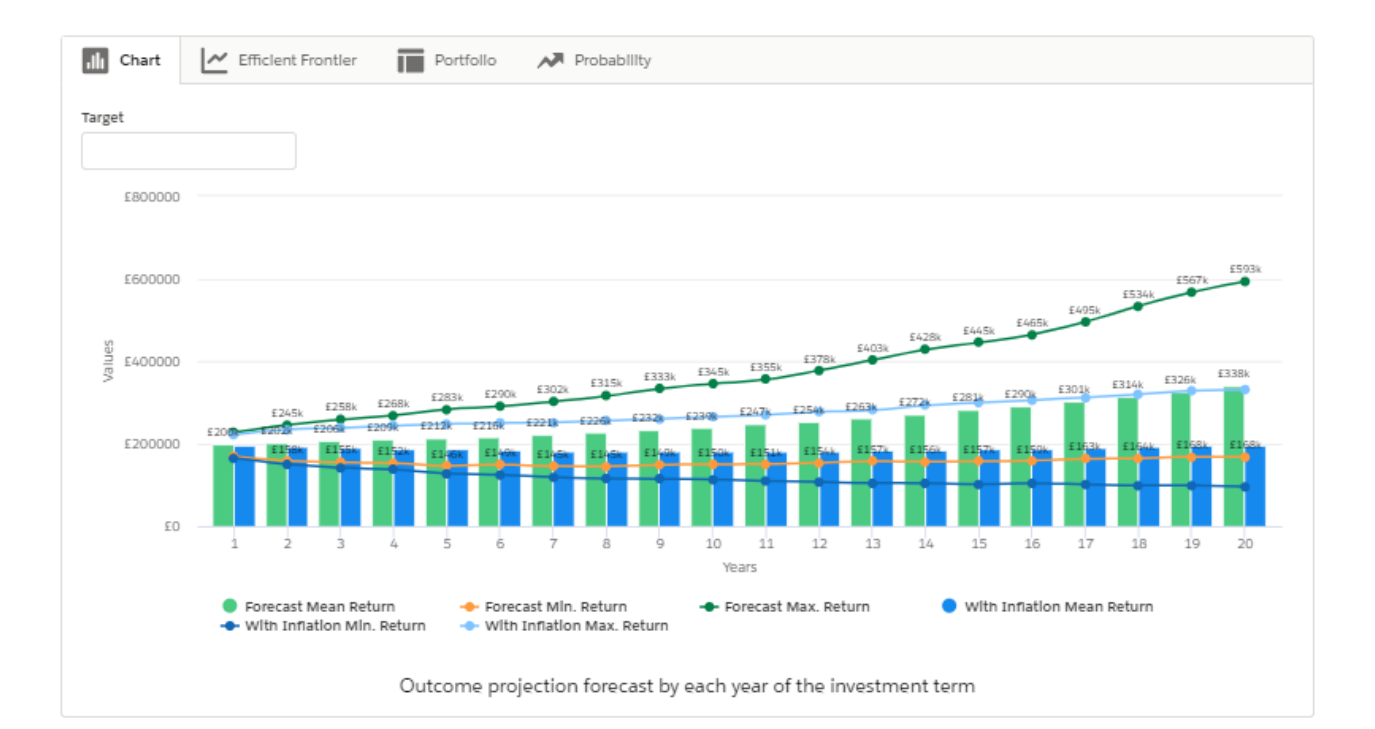

| Outcome Summary                      | With Inflation                       |
|--------------------------------------|--------------------------------------|
| Total Contributions During Term      | Total Contributions During Term      |
| 208,572.92                           | 2268,572.92                          |
| Anticipated Outcome (Mean Gain)      | Anticlpated Outcome (Mean Gain)      |
| £338,415.44 or 26.01%                | £196,244.65 or -26.93%               |
| Lowest Outcome (Mln. Galn 5% Chance) | Lowest Outcome (Mln. Galn 5% Chance) |
| £168,029.00 or -37.44%               | £95,627.00 or -64.39%                |
| Best Outcome (Max. Galn 5% Chance)   | Best Outcome (Max. Galn 5% Chance)   |
| £593,129.00 or 120.84%               | £330,086.00 or 22.90%                |

If you select 'No Fees', this will update the figures to excludes fees:

|                                           | es                                                                                  |
|-------------------------------------------|-------------------------------------------------------------------------------------|
| With Infla                                | ation No Fees                                                                       |
| Advanced O                                | options                                                                             |
| What If                                   | Drawdown Solve                                                                      |
| erm Matrix                                | ç                                                                                   |
| ferm Matrix<br>Explore the l<br>eference. | c<br>Impact of term and risk using the target Illustration as the<br>ternative Term |

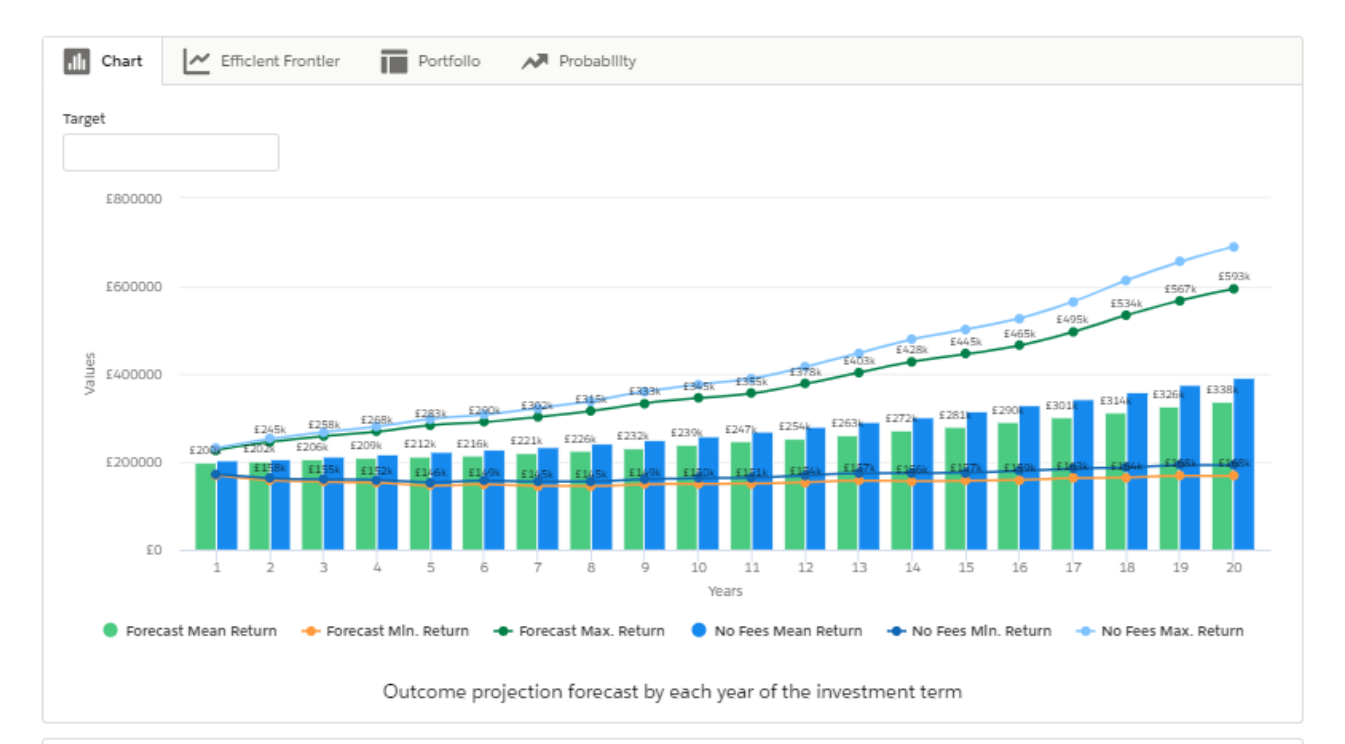

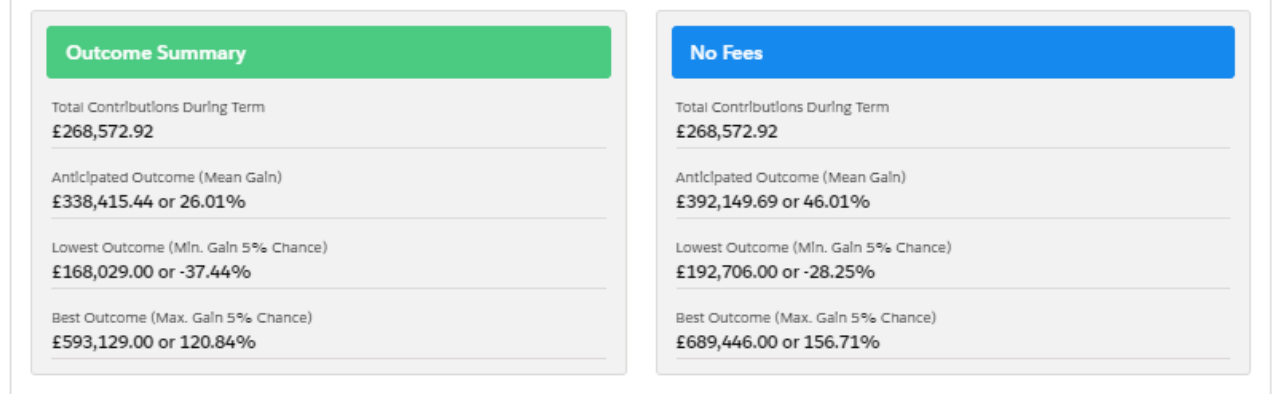

If you select 'What If', this will open up the section at the bottom right. This is covered in more detail within the article - Illustrations - Edit Outcome - 'What If' Scenario

| Calcie to Spice                                     |                                                                                   |
|-----------------------------------------------------|-----------------------------------------------------------------------------------|
| With Inflation                                      | n No Fees                                                                         |
| dvanced Optio                                       | ons                                                                               |
| What If                                             | Drawdown Solve                                                                    |
| erm Matrix<br>xplore the Impa<br>eference.          | act of term and risk using the target illustration as the                         |
| elect an altern                                     | ative Term                                                                        |
| None                                                |                                                                                   |
| elect an altern                                     | ative Risk Category                                                               |
| None                                                |                                                                                   |
|                                                     |                                                                                   |
|                                                     |                                                                                   |
| > Sustaina                                          | able Drawdown                                                                     |
| > Solve Co                                          | ontributions                                                                      |
| ✓ What If S                                         | Scenario                                                                          |
|                                                     |                                                                                   |
| Term                                                |                                                                                   |
| 15                                                  |                                                                                   |
| Initiai Amount á                                    | £                                                                                 |
| £200,000                                            |                                                                                   |
| Frequency of Co                                     | ontribution                                                                       |
|                                                     |                                                                                   |
| Monthly                                             |                                                                                   |
| Monthly                                             |                                                                                   |
| Monthly<br>Regular Amoun                            | nt £                                                                              |
| Monthly<br>Regular Amoun<br>£200                    | τ£                                                                                |
| Monthly<br>Regular Amoun<br>£200<br>ASI M<br>Multil | MyFolio Managed II • Standard Life (Risk) • MyF<br>Asset • Balanced (Low End) • 5 |

When selecting 'Drawdown', this will open the Sustainable Drawdown area on the bottom right of the screen. This is covered in more detail within the article - Sustainable Drawdown.

| Ouick Toggles                                                                                                    |                                                                                               |
|----------------------------------------------------------------------------------------------------|-----------------------------------------------------------------------------------------------|
| With Inflation                                                                                                    | No Fees                                                                                       |
|                                                                                                    |                                                                                               |
| Wbat If                                                                                                    | ns Solve                                                                                      |
| Windt II                                                                                                    |                                                                                               |
| ferm Matrix                                                                                                    | 0                                                                                             |
| Explore the Impac                                                                                                    | ct of term and risk using the target illustration as the                                      |
| elect an alternat                                                                                                    | tive Term                                                                                     |
| None                                                                                                    |                                                                                               |
| alact an alternat                                                                                                    | tive Bick Category                                                                            |
| None                                                                                                    | uve Kisk Gategory                                                                             |
|                                                                                                    |                                                                                               |
|                                                                                                    |                                                                                               |
| ✓ Sustainab<br>Annulty Basls for                                                                                                    | Income                                                                                        |
| <ul> <li>Sustainab</li> <li>Annulty Basis for</li> <li>Retirement Age</li> <li>65</li> </ul>                                                                                                    | Income Disabled                                                                               |
| <ul> <li>Sustainab</li> <li>Annulty Basis for</li> <li>Retirement Age</li> <li>65</li> <li>Retirement Terr</li> </ul>                                                                                                    | De Drawdown<br>Income Disabled<br>(Default 65)                                                |
| <ul> <li>Sustainab</li> <li>Annulty Basis for</li> <li>Retirement Age</li> <li>65</li> <li>Retirement Terr</li> <li>19</li> </ul>                                                                                                    | ncome Disabled                                                                                |
| <ul> <li>Sustainab</li> <li>Annulty Basis for</li> <li>Retirement Age</li> <li>65</li> <li>Retirement Terr</li> <li>19</li> <li>Total Solution C</li> </ul>                                                                                                 | Income Disabled<br>(Default 65)<br>(Default 65)                                               |
| <ul> <li>Sustainab</li> <li>Annulty Basis for</li> <li>Retirement Age</li> <li>65</li> <li>Retirement Terr</li> <li>19</li> <li>Total Solution C</li> <li>3.00%</li> </ul>                                                                                  | Income Disabled<br>(Default 65)<br>m O                                                        |
| <ul> <li>Sustainab</li> <li>Annulty Basis for</li> <li>Retirement Age</li> <li>65</li> <li>Retirement Terr</li> <li>19</li> <li>Total Solution C</li> <li>3.00%</li> <li>Target Income F</li> </ul>                                                         | Die Drawdown<br>Income Disabled<br>(Default 65)<br>m Cost % O                                 |
| <ul> <li>✓ Sustainab</li> <li>Annulty Basis for</li> <li>Retirement Age</li> <li>65</li> <li>Retirement Terr</li> <li>19</li> <li>Total Solution C</li> <li>3.00%</li> <li>Target Income II</li> <li>£8,000</li> </ul>                                      | Ple Drawdown<br>Income Disabled<br>(Default 65)<br>m<br>Cost %<br>Per Annum                   |
| <ul> <li>✓ Sustainab</li> <li>Annulty Basis for</li> <li>Retirement Age</li> <li>65</li> <li>Retirement Terr</li> <li>19</li> <li>Total Solution C</li> <li>3.00%</li> <li>Target Income B</li> <li>£8,000</li> </ul>                                       | ole Drawdown<br>Income Disabled<br>(Default 65)<br>Cost %<br>Per Annum                        |
| <ul> <li>✓ Sustainab</li> <li>Annulty Basis for</li> <li>* Retirement Age</li> <li>65</li> <li>* Retirement Terr</li> <li>19</li> <li>* Total Solution C</li> <li>3.00%</li> <li>* Target Income 8</li> <li>£8,000</li> <li>Multilation Asia Mag</li> </ul> | Per Annum<br>VFolio Managed II · Standard Life (Risk) · MyF ×<br>Set · Balanced (Low End) · 5 |
| <ul> <li>Sustainab</li> <li>Annulty Basis for</li> <li>Retirement Age</li> <li>65</li> <li>Retirement Terr</li> <li>19</li> <li>Total Solution C</li> <li>3.00%</li> <li>Target Income I</li> <li>£8,000</li> <li>Show</li> </ul>                           | Per Annum                                                                                     |

The 'Solve Contribution' button will open the 'Solve Contributions' area on the bottom right. This is covered in more detail within the article - Solve Contributions

| uick Toggle                                                                                                    | 25                                                                                                    |
|----------------------------------------------------------------------------------------------------|----------------------------------------------------------------------------------------------------|
| With Infla                                                                                                    | tion No Fees                                                                                                    |
| dvanced O                                                                                                    | ptions                                                                                                    |
| What If                                                                                                    | Drawdown Solve                                                                                                    |
| erm Matrix<br>xplore the l<br>eference.                                                                                                    | mpact of term and risk using the target illustration as the                                                                      |
| None                                                                                                    | ernative ierm                                                                                                    |
| elect an alt                                                                                                    | ernative Risk Category                                                                                                    |
| None                                                                                                    |                                                                                                    |
| > Susta                                                                                                    | inable Drawdown                                                                                                    |
| > Susta<br>> Solve<br>* What do<br>Initial £                                                                                                    | inable Drawdown<br>Contributions<br>you want to solve for?<br>Regular £                                                          |
| > Susta<br>> Solve<br>* What do<br>Initial £<br>Complete ti<br>* Target Am                                                                                                    | inable Drawdown<br>Contributions<br>you want to solve for?<br>Regular £<br>Ils field.                                            |
| <ul> <li>&gt; Susta</li> <li>&gt; Solve</li> <li>* What do</li> <li>Initial £</li> <li>Complete ti</li> <li>* Target Am</li> <li>Insert Ta</li> </ul>                                                     | inable Drawdown<br>Contributions<br>you want to solve for?<br>Regular £<br>nls field.<br>ount £<br>rget Amount                   |
| <ul> <li>&gt; Susta</li> <li>&gt; Solve</li> <li>* What do</li> <li>Initial £</li> <li>Complete til</li> <li>* Target Am</li> <li>Insert Ta</li> <li>* Comfort \$</li> </ul>                              | inable Drawdown<br>Contributions<br>you want to solve for?<br>Regular £<br>nls field.<br>ount £<br>rget Amount                   |
| <ul> <li>&gt; Susta</li> <li>&gt; Solve</li> <li>* What do</li> <li>Initial £</li> <li>Complete the</li> <li>* Target Am</li> <li>Insert Ta</li> <li>* Comfort 9</li> <li>50</li> </ul>                   | inable Drawdown<br>Contributions<br>you want to solve for?<br>Regular £<br>nls field.<br>ount £<br>rget Amount                   |
| <ul> <li>&gt; Susta</li> <li>&gt; Solve</li> <li>* What do</li> <li>Initial £</li> <li>Complete ti</li> <li>* Target Am</li> <li>Insert Ta</li> <li>* Comfort 9</li> <li>50</li> <li>Amount Re</li> </ul> | inable Drawdown<br>Contributions<br>you want to solve for?<br>Regular £<br>nls field.<br>ount £<br>rget Amount<br>&<br>Calculate |

Alternative Outcomes will also be shown in the following tabs above the graph, see article Risk Illustrations - Advanced Options - 'What If' Scenario